## Come ottenere il proprio codice di licenza

Istruzioni per ottenere il codice di licenza software o hardware abbinato alla propria postazione tramite il software License Manager. Versione online: https://nextgen.sant-ambrogio.it/KB473748 Ultimo aggiornamento: 23 giu 2021

## Licenza di tipo software

Il codice per licenze di tipo software viene innanzitutto comunicato da Sant'Ambrogio all'atto della sottoscrizione o dell'attivazione di una demo.

Successivamente, per recuperare il codice è sufficiente lanciare tramite il menu Start di Windows il programma License Manager che è presente nel gruppo di programmi *Sant'Ambrogio NextGen*.

Attenzione: può essere presente più di un gruppo programmi Sant'Ambrogio Nextgen, in base al numero di versioni correntemente installate

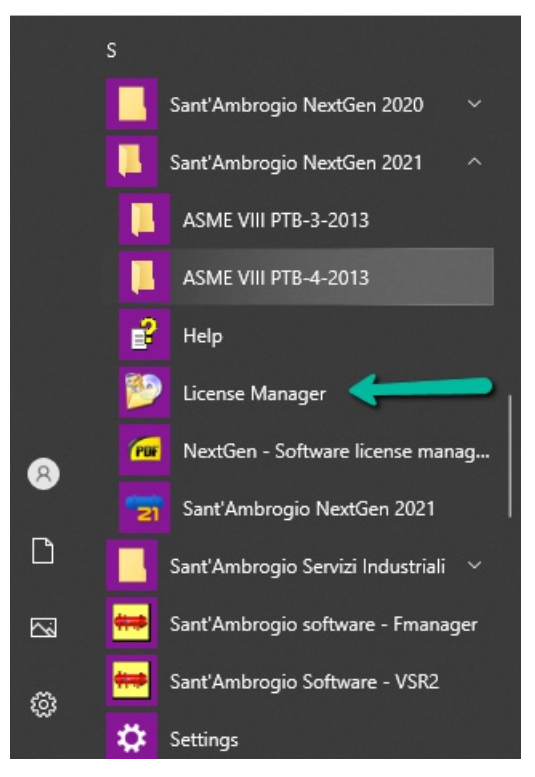

Una volta avviato License Manager, il codice licenza sarà immediatamente visibile in corrispondenza dell'etichetta "License id:"

| 🙋 Sant'Ambro                                        | gio License Manager v. 2021.0.108.0   | × |
|-----------------------------------------------------|---------------------------------------|---|
| File Settings                                       | 5 ?                                   |   |
| 🔦 License 👩                                         | <sup>y</sup> Software updates         |   |
| License information                                 |                                       |   |
| 8                                                   |                                       |   |
| License id:                                         | 4182c913-621e-426b-b14b-c2d2948cced0  |   |
| Owner:                                              | Sant'Ambrogio Servizi Industriali Srl |   |
| Hardware ID:                                        | 71E0-52AA-C4BA-1167-4272              |   |
| Update license 🔊 Activate 🔄 Invalidate 🕑 Reactivate |                                       |   |

## Licenza di tipo hardware

La procedura è la medesima descritta per la licenza di tipo software. Il numero ottenuto tramite *License Manager* sarà più breve.